CARGA DE AJUSTE ANUAL ANTICIPO ABRIL - F.611/CM

 En la pantalla "Determinación del Anticipo", cargar el coeficiente unificado.

| Codgo         Art         Toda Pair         Art223 No.2.         Base de calacito         Artes No.ac.         Art227 CP         Base de calacita         Provinte         Artes po         Boothan           46631000         3         1000.00         0.00         700.00         0.00         0.00         0.00         0.00         0.00         0.00         0.00         0.00         0.00         0.00         0.00         0.00         0.00         0.00         0.00         0.00         0.00         0.00         0.00         0.00         0.00         0.00         0.00         0.00         0.00         0.00         0.00         0.00         0.00         0.00         0.00         0.00         0.00         0.00         0.00         0.00         0.00         0.00         0.00         0.00         0.00         0.00         0.00         0.00         0.00         0.00         0.00         0.00         0.00         0.00         0.00         0.00         0.00         0.00         0.00         0.00         0.00         0.00         0.00         0.00         0.00         0.00         0.00         0.00         0.00         0.00         0.00         0.00         0.00         0.00         0.00         0.00         0                                                                                                    | etermination der An                                                | ticipo        | C.U.I.T.:       |                                         | C.                       | M.: 924302               | 20001         | Coef.Unif.:                       | 0.70             | 000 20   | 018/04-0               |
|----------------------------------------------------------------------------------------------------|--------------------------------------------------------------------|---------------|-----------------|-----------------------------------------|--------------------------|--------------------------|---------------|-----------------------------------|------------------|----------|------------------------|
| decision         2         1000.00         0.00         700.00         0.00         0.00         0.00         0.00         0.00         0.00         0.00         0.00         0.00         0.00         0.00         0.00         0.00         0.00         0.00         0.00         0.00         0.00         0.00         0.00         0.00         0.00         0.00         0.00         0.00         0.00         0.00         0.00         0.00         0.00         0.00         0.00         0.00         0.00         0.00         0.00         0.00         0.00         0.00         0.00         0.00         0.00         0.00         0.00         0.00         0.00         0.00         0.00         0.00         0.00         0.00         0.00         0.00         0.00         0.00         0.00         0.00         0.00         0.00         0.00         0.00         0.00         0.00         0.00         0.00         0.00         0.00         0.00         0.00         0.00         0.00         0.00         0.00         0.00         0.00         0.00         0.00         0.00         0.00         0.00         0.00         0.00         0.00         0.00         0.00         0.00         0.00                                                                                                             | Código Art. Total País                                             | Art223 No ab. | Base de calculo | Ajuste                                  | Ajuste No abs.           | Art227 No abs.           | Art227 CTP    | Base de calc.fhai                 | Porcestaje       | Articipo | Modificar              |
| 66111000       2       0.00       0.00       0.00       0.00       0.00       0.00       0.00       0.00       0.00       0.00       0.00       0.00       0.00       0.00       0.00       0.00       0.00       0.00       0.00       0.00       0.00       0.00       0.00       0.00       0.00       0.00       0.00       0.00       0.00       0.00       0.00       0.00       0.00       0.00       0.00       0.00       0.00       0.00       0.00       0.00       0.00       0.00       0.00       0.00       0.00       0.00       0.00       0.00       0.00       0.00       0.00       0.00       0.00       0.00       0.00       0.00       0.00       0.00       0.00       0.00       0.00       0.00       0.00       0.00       0.00       0.00       0.00       0.00       0.00       0.00       0.00       0.00       0.00       0.00       0.00       0.00       0.00       0.00       0.00       0.00       0.00       0.00       0.00       0.00       0.00       0.00       0.00       0.00       0.00       0.00       0.00       0.00       0.00       0.00       0.00       0.00       0.00       0.00       0.00                                                                                                    | 46631000 2 1000.00                                                 | 0.00          | 700.00          | 0.00                                    |                          | [                        | 0.00          | 0.00                              | 1                | 0.00     |                        |
| Base de cálculo total atribuible a Tucumán       500.00       Importe determinado       0         Base de cálculo total atribuible a Tucumán       500.00       Importe determinado       0         A6631000       Venta al por mayor de aberturas       Artículo 2         Coeficiente Unificado por aplicación del Artículo 2       Regímenes Especiales Art. 6,7,9,10,11,12 y/o 13         Coeficiente Unificado       0.7000       1000.00         Inicio de Actividad en esta Jurisdicción Artículo 14       0.00         Inicio de Actividad en esta Jurisdicción Artículo 14       0.00         Inicio de Actividad en esta Jurisdicción Artículo 14       0.00         Inicio de Actividad en esta Jurisdicción Artículo 14       0.00         Peterminación del Anticipo       Concreptos No absorbidos en el mes anterior del período fiscal a Tucumán         Art.223 CTP       0.00         Art.223 CTP       0.00         Ajuste       0.00         Ajuste       0.00         Art.227 CTP       0.00         Art.227 CTP       0.00         Art.227 CTP       0.00         Art.227 CTP       0.00         Art.227 CTP       0.00         Art.227 CTP       0.00         Art.227 CTP       0.00         Art.227 CTP       0.00 <tr< td=""><td>35111000 2 0.00</td><td>0.00</td><td>0.00</td><td>0.00</td><td>0.00</td><td>0.00</td><td>0.00</td><td>0.00</td><td>6.5</td><td>0.00</td><td></td></tr<>                                                                                                    | 35111000 2 0.00                                                    | 0.00          | 0.00            | 0.00                                    | 0.00                     | 0.00                     | 0.00          | 0.00                              | 6.5              | 0.00     |                        |
| Base de cálculo total<br>Artibuible a Tucumán       500.00       Importe determinado       0         digo Actividad       Descripción       Régimen         46631000       Venta al por mayor de aberturas       Artículo 2         oeficiente Unificado por aplicación del Artículo 2<br>Coeficiente Unificado       0.7000       1000.00         Inicio de Actividad en esta Jurisdicción Artículo 14       0.00       Total País       0.00         Inicio de Actividad en esta Jurisdicción Artículo 14       0.00       Total País       0.00         Inicio de Actividad en esta Jurisdicción Artículo 14       0.00       Ingresos Gravados       0.00         Pase atribuible<br>a Tucumán       700.00       Art.223 CTP       0.00       Ingresos Gravados       0.00         Base de cálculo       700.00       Art.223 CTP       0.00       Ingresos No Gravados       0.00         Ajuste       0.00       Art.227 CTP       0.00       Ingresos Gravados,<br>(Incluye IVA)       0.00         Art. 227 CTP       0.00       Art.227 CTP       0.00       Total de Ingresos Gravados,<br>No Gravados y Exentos       0.00         Porcentaje       T       Tratamiento fiscal        Aceptar       Cancelar                                                                                                    |                                                                    |               | 54              |                                         |                          |                          |               |                                   |                  |          |                        |
| Sase de Calculo total       500.00       Importe determinado       0.         digo Actividad       Descripción       Régimen         46631000       Venta al por mayor de aberturas       Artículo 2         oeficiente Unificado por aplicación del Artículo 2<br>Coeficiente Unificado       Total País       0.00         Coeficiente Unificado       0.7000       1000.00       Total País       0.00         Inicio de Actividad en esta Jurisdicción Artículo 14       0.00       Total País       0.00         Inicio de Actividad en esta Jurisdicción Artículo 14       0.00       Total País       0.00         Inicio de Actividad en esta Jurisdicción Artículo 14       0.00       Ingresos Gravados       0.00         Base atribuible<br>a Tucumán       700.00       Art.223 CTP       0.00       Ingresos Gravados       0.00         Base de cálculo       700.00       Art.227 CTP       0.00       Ingresos Roados       0.00         Art. 227 CTP       0.00       Art.227 CTP       0.00       Total de Ingresos Gravados,<br>No Gravados y Exentos       0.00         Porcentaje       T       Tratamiento fiscal       Indexes Gravados,<br>No Gravados y Exentos       0.00                                                                                                    |                                                                    |               | 18<br>          |                                         | 1                        |                          |               |                                   |                  | 10       | 13                     |
| digo Actividad Descripción Régimen<br>46631000 Venta al por mayor de aberturas Artículo 2<br>oeficiente Unificado por aplicación del Artículo 2<br>Coeficiente Unificado 0.7000 1000.00<br>Inicio de Actividad en esta Jurisdicción Artículo 14 0.00<br>eterminación del Anticipo<br>Base atribuible<br>a Tucumán 700.00<br>Art.223 CTP 0.00<br>Art.223 CTP 0.00<br>Art.223 CTP 0.00<br>Art.223 CTP 0.00<br>Ajuste 0.00<br>Ajuste 0.00<br>Ajuste 0.00<br>Ajuste 0.00<br>Art.227 CTP 0.00<br>Art.227 CTP 0.00<br>Ar | stribuible a Tucumá                                                | n<br>n        |                 | 500.00                                  |                          |                          | Ir            | nporte deterr                     | ninado           |          | 0                      |
| 46631000       Venta al por mayor de aberturas       Artículo 2         oeficiente Unificado por aplicación del Artículo 2<br>Coeficiente<br>Coeficiente<br>Coeficiente<br>Coeficiente<br>Coeficiente Unificado       Regímenes Especiales Art. 6,7,9,10,11,12 y/o 13<br>Total País         Coeficiente Unificado       0.7000       1000.00         Inicio de Actividad en esta Jurisdicción Artículo 14       0.00         Inicio de Actividad en esta Jurisdicción Artículo 14       0.00         Base atribuible<br>a Tucumán<br>Art.223 CTP       Conceptos No absorbidos en el<br>mes anterior del período fiscal<br>Art.223 CTP       Ingresos Gravados<br>(Ingresos No Gravados<br>(Incluye IVA)         Base de cálculo       700.00       Art.227 CTP       0.00         Art.227 CTP       0.00       Ingresos Gravados<br>(Incluye IVA)       0.00         Deducciones<br>Art. 227 CTP       0.00       Total de Ingresos Gravados,<br>No Gravados y Exentos       0.00         Porcentaje       T       Tratamiento fiscal       Indexes Streatos       0.00         Porcentaje       T       Tratamiento fiscal       Indexes Streatos       0.00         Inticipo por Actividad       0.00       Aceptar       Cancelar                                                                                                    | digo Actividad 🛛 De                                                | scripción     | 112             |                                         |                          |                          |               |                                   | Régir            | men      |                        |
| oeficiente Unificado por aplicación del Artículo 2<br>Coeficiente<br>Coeficiente<br>Coeficiente<br>Coeficiente<br>Coeficiente<br>Coeficiente<br>Coeficiente<br>Coeficiente<br>Conceptos No absorbidos en el<br>mes anterior del período fiscal<br>Art.223 CTP<br>Precio de compra<br>Base de cálculo<br>Ajuste<br>Conceptos No absorbidos en el<br>mes anterior del período fiscal<br>Art.223 CTP<br>Precio de compra<br>Conceptos No absorbidos en el<br>mes anterior del período fiscal<br>Art.223 CTP<br>Deducciones<br>Art.227 CTP<br>Conceptos No absorbidos en el<br>mes anterior del período fiscal<br>Art.223 CTP<br>Deduciones<br>Conceptos No absorbidos en el<br>mes anterior del período fiscal<br>Art.223 CTP<br>Deduciones<br>Conceptos No absorbidos en el<br>mes anterior del período fiscal<br>Art.223 CTP<br>Conceptos No absorbidos en el<br>mes anterior del período fiscal<br>Conceptos No absorbidos en el<br>mes anterior del período fiscal<br>Art.223 CTP<br>Conceptos No absorbidos en el<br>mes anterior del período fiscal<br>Conceptos No absorbidos en el<br>mes anterior del período fiscal<br>Conceptos No Gravados<br>(Induye IVA)<br>Conceptos No Gravados<br>No Gravados y Exentos<br>Conceptor<br>Cancelar                                                                                                    | 46631000 Venta                                                     | al por may    | or de abertu    | iras                                    |                          |                          |               |                                   | Artic            | ulo 2    |                        |
| Art.223 CTP       0.00       Art.223 CTP       0.00         Base de cálculo       700.00       Ingresos Gravados       0.0         Ajuste       0.00       Ajuste       0.00       Ingresos No Gravados       0.0         Deducciones       0.00       Art.227 CTP       0.00       Ingresos Exentos       0.0         Art. 227 CTP       0.00       Art.227 CTP       0.00       Ingresos Gravados, (Incluye IVA)       0.0         Base de cálculo final       0.00       Art.227 CTP       0.00       Ingresos Gravados, (Incluye IVA)       0.0         Porcentaje       T       Tratamiento fiscal       Image: Cancelar       Cancelar         Articipo por Actividad       0.00       Image: Cancelar       Cancelar                                                                                                    | eterminación del A<br>Base atribuible<br>a Tucumán                 | nticipo       | 700.00          | Conceptor<br>mes anter                  | s No abso<br>rior del pe | rbidos en<br>eríodo fisc | el<br>al      |                                   |                  |          |                        |
| Base de cálculo       700.00       Ingresos Gravados       0.00         Ajuste       0.00       Ajuste       0.00       Ingresos No Gravados       0.00         Deducciones<br>Art. 227 CTP       0.00       Art.227 CTP       0.00       Ingresos Exentos       0.00         Base de cálculo final<br>Porcentaje       0.00       Art.227 CTP       0.00       Total de Ingresos Gravados,<br>No Gravados y Exentos       0.00         nticipo por Actividad       0.00       0.00       Aceptar       Cancelar                                                                                                    | Art.223 CTP<br>Precio de compra                                    |               | 0.00            | Art.223 CTI                             | P                        | 0.00                     |               |                                   |                  |          |                        |
| Ajuste     0.00     Ajuste     0.00     Ingresos No Gravados<br>(Incluye IVA)     0.0       Deducciones<br>Art. 227 CTP     0.00     Art.227 CTP     0.00     Ingresos Exentos     0.0       Base de cálculo final<br>Porcentaje     0.00     Tratamiento fiscal      Total de Ingresos Gravados,<br>No Gravados y Exentos     0.0       Inticipo por Actividad     0.00      Aceptar     Cancelar                                                                                                    | Base de cálculo                                                    |               | 700.00          |                                         | 15                       | 16                       |               | Ingresos Gra                      | ivados           |          | 0.0                    |
| Deducciones<br>Art. 227 CTP     0.00     Ingresos Exentos     0.0       Base de cálculo final<br>Porcentaje     0.00     Total de Ingresos Gravados,<br>No Gravados y Exentos     0.0       Inticipo por Actividad     0.00     Ingresos Gravados,<br>No Gravados y Exentos     0.00                                                                                                    | Ajuste                                                             |               | 0.00            | Ajuste                                  |                          | 0.00                     | I             | ngresos No Gra<br>(Incluv         | ivados<br>e IVA) |          | 0.0                    |
| Base de cálculo final 0.00<br>Porcentaje T Tratamiento fiscal<br>nticipo por Actividad 0.00<br>Total de Ingresos Gravados, 0.0<br>No Gravados y Exentos 0.0<br><u>Aceptar</u> <u>Cancelar</u>                                                                                                    |                                                                    |               | 0.00            | Art.227 CT                              | P                        | 0.00                     |               | Ingresos Ex                       | entos            |          | 0.0                    |
| Porcentaje T Tratamiento fiscal Aceptar Cancelar                                                                                                    | Deducciones<br>Art. 227 CTP                                        |               | 0.00            | 0                                       |                          |                          | Total d<br>No | e Ingresos Gra<br>o Gravados y E: | vados,<br>xentos |          | 0.0                    |
| Inticipo por Actividad 0.00                                                                                                    | Deducciones<br>Art. 227 CTP<br>Base de cálculo final               |               |                 | 1 1 1 1 1 1 1 1 1 1 1 1 1 1 1 1 1 1 1 1 |                          |                          |               |                                   | 1                |          |                        |
|                                                                                                    | Deducciones<br>Art. 227 CTP<br>Base de cálculo final<br>Porcentaje | тт            | ratamiento (    | iscal                                   |                          |                          |               |                                   | A CONTRACTOR     |          | Contract of the second |

2) En caso de corresponder, en la pantalla "Tratamiento Fiscal", seleccionar el porcentaje aplicable a la actividad. Luego retornar a la pantalla "Determinación del Anticipo".

| ratamiento Fisca                | I                                |                   |               | 2018/04        | 4-0               |
|---------------------------------|----------------------------------|-------------------|---------------|----------------|-------------------|
| Código                          | Descripción                      | Base atrib.       | Tucumán Base  | de cálculo 🛛 📩 |                   |
|                                 |                                  |                   |               |                | Agregar           |
|                                 |                                  |                   | 0             |                |                   |
|                                 |                                  |                   |               |                | Modifica          |
|                                 |                                  |                   |               |                |                   |
| <                               |                                  | 31                | E             | >              | Eliminar          |
| Actividad                       |                                  |                   |               | (00042)        | 2                 |
| Código                          | 466310                           | Régimen           | Artículo 2    | ~              |                   |
| Descripción                     | Venta al por mayor de aberturas- |                   |               | ~              |                   |
|                                 |                                  |                   |               | ~              |                   |
| Base atribuible                 | 700.00                           |                   |               |                |                   |
| a rocuman                       | Porcentaje Nota                  |                   | Fra           | nguicia        |                   |
| Tratamiento Fiscal              | 5                                |                   |               | ~              |                   |
| 1                               | Nota                             |                   |               |                |                   |
|                                 | Porcentaje:5                     |                   |               | ~              |                   |
|                                 | Franquicias.N Equa %, 0.00       |                   |               |                |                   |
|                                 |                                  |                   |               | ~              |                   |
| Art.223 CTP<br>Precio de compra | 0.00 Art.223 CTP<br>No absorbido | 0.00              |               |                | <u>C</u> onfirmar |
| Base de cálculo                 | 700.00                           |                   |               |                |                   |
| F                               |                                  | Fecha Resolución: | 11            | 1              | Deshacer          |
| Base total                      |                                  | Sumate            | ria hase      |                |                   |
| atribuible a Tuc                | umán 700.00                      | atribuit          | ele a Tucumár | 1              | 0.00              |
|                                 |                                  |                   |               | Pete           |                   |

**3-** Situado nuevamente en la pantalla "Determinación del Anticipo" y luego de consignar los Ingresos Gravados, Ingresos No Gravados (Incluye IVA), Ingresos Exentos, deberá hacer click en ACEPTAR. Luego proceder a hacer click en la opción Modificar, situado a la derecha de la actividad que desea ingresar el ajuste. A continuación el sistema desplegará el siguiente mensaje: "DESEA MODIFICAR TOTAL PAIS O COEFICIENTE UNIFICADO", debiendo seleccionar la opción: **"NO".** 

| Codigo Art. Total Pais                                                                                                    | Art223 No ab.                                               | Base de calculo                                                                                                    | Ajaste                                                                       | Ajuste No abs. | Art227 No abs.                     | Art227 CTP   | Base de calc.final                                                                                         | Porcestale                                                                | Articipo         | Modificar                     |
|----------------------------------------------------------------------------------------------------|-------------------------------------------------------------|----------------------------------------------------------------------------------------------------|------------------------------------------------------------------------------|----------------|------------------------------------|--------------|----------------------------------------------------------------------------------------------------|---------------------------------------------------------------------------|------------------|-------------------------------|
| 46631001 2 1000.00                                                                                                    | 0.00                                                        | 700.0                                                                                                    | 0.00                                                                         | 0.00           | 0.00                               | 0.00         | 700.00                                                                                                    | 5                                                                         | 35.00            |                               |
| 65111000 2 0.00                                                                                                    | 0.00                                                        | 0.0                                                                                                    | 0.00                                                                         | 0.00           | 0.00                               | 0.00         | 0.00                                                                                                    | 6.5                                                                       | 0.00             |                               |
|                                                                                                    |                                                             |                                                                                                    |                                                                              | oo             |                                    |              | 20                                                                                                    |                                                                           | 5                |                               |
|                                                                                                    |                                                             |                                                                                                    |                                                                              | × )) **        |                                    | 3            |                                                                                                    |                                                                           |                  | )                             |
| Base de cálculo total<br>atribuible a Tucumár                                                                                                    | l<br>n                                                      |                                                                                                    | 700.00                                                                       |                |                                    | Ir           | nporte detern                                                                                              | ninado                                                                    |                  | 35.                           |
| ódigo Actividad 🛛 De                                                                                                    | scrinción                                                   |                                                                                                    |                                                                              |                |                                    |              |                                                                                                    | Régin                                                                     | nen              |                               |
| cargo Houridad De                                                                                                    | semperen                                                    |                                                                                                    |                                                                              |                |                                    |              |                                                                                                    |                                                                           |                  |                               |
| 46631001 Venta a<br>Coeficiente Unificado<br>2 Coeficiente Unificado<br>1 Inicio de Actividad en e<br>Xeterminación del An                                                                                                    | al por may<br>por aplic<br>Coefi<br>esta Jurisd             | or de abert<br>cie ATENCIO<br>0.                                                                                          | uras<br>ON<br>¿Desea modil                                                   | ficar TOTAL F  | AIS O COEFI                        | CIENTE UNIFI | ICADO?                                                                                                    | Articu<br>6,7,9,10<br>0.00                                                | Jlo 2<br>0,11,12 | y/o 13                        |
| 46631001 Venta a<br>Coeficiente Unificado<br>✓ Coeficiente Unificado<br>Inicio de Actividad en e<br>Determinación del An<br>Base atribuible<br>a Tucumán                                                                                                    | al por may<br>o por aplic<br>Coefic<br>esta Jurisd          | or de abert<br>cie ATENCIO<br>0.<br>10<br>7                                                                               | uras<br>ON<br>¿Desea modil                                                   | ficar TOTAL F  | AIS O COEFI                        | CIENTE UNIFI | ICADO?                                                                                                    | Artico<br>6,7,9,11<br>0.00                                                | Jlo 2<br>0,11,12 | y/o 13                        |
| 46631001 Venta a<br>Coeficiente Unificado<br>Ocericiente Unificado<br>Inicio de Actividad en e<br>Determinación del An<br>Base atribuible<br>a Tucumán<br>Art.223 CTP<br>Precio de compra                                                                                                    | al por may<br>por apli<br>Coefi<br>esta Jurisd              | or de abert<br>cie ATENCI<br>0.<br>7<br>7<br>0.00                                                                         | uras<br>ON<br>¿Desea modil<br>Art. 223 CTF                                   | ficar TOTAL F  | AIS O COEFI<br>No<br>U.UU          | CIENTE UNIFI | ICADO?                                                                                                    | 0.00                                                                      | Jlo 2<br>0,11,12 | y/o 13                        |
| 46631001 Venta a     Coeficiente Unificado     Coeficiente Unificado     Inicio de Actividad en e     Determinación del An     Base atribuible                                                                                                    | al por may<br>por aplic<br>Coefi<br>esta Jurisd             | or de abert<br>cie ATENCI<br>0.<br>0.<br>7<br>7<br>0.00<br>700.00                                                         | Uras<br>ON<br>¿Desea modil<br>APT. 223 CTF                                   | ficar TOTAL F  | PAIS O COEFI<br>No                 | CIENTE UNIFI | ICADO?                                                                                                    | 0.00                                                                      | JIO 2<br>0,11,12 | <b>y/o 13</b>                 |
| 46631001 Venta a<br>Coeficiente Unificado<br>Coeficiente Unificado<br>Coeficiente Unificado<br>Inicio de Actividad en e<br>Determinación del An<br>Base atribuible<br>a Tucumán<br>Art.223 CTP<br>Precio de compra<br>Base de cálculo<br>Ajuste                                                                                                    | al por may<br>por apli<br>Coefi<br>esta Jurisd              | or de abert<br>Cie ATENCIO<br>0.<br>10<br>0.00<br>700.00<br>0.00                                                          | uras<br>ON<br>¿Desea modil<br>Art.223 CTF<br>Ajuste                          | ficar TOTAL F  | PAIS O COEFI                       |              | ICADO?<br>Ingresos Gra<br>ngresos No Gra<br>(Incluy)                                                       | Addict                                                                    | Jio 2<br>0,11,12 | <b>y/o 13</b><br>0.0          |
| A6631001 Venta a     Coeficiente Unificado     Coeficiente Unificado     Inicio de Actividad en e     Determinación del An     Base atribuible         a Tucumán         Art.223 CTP     Precio de compra     Base de cálculo         Ajuste     Deducciones     Art. 227 CTP                                                                                                    | al por may<br>por aplic<br>Coefficient                      | or de abert<br>a ATENCIO<br>0.<br>10<br>7<br>7<br>0.00<br>700.00<br>0.00<br>0.00                                          | uras<br>ON<br>¿Desea modil<br>Art.223 CTF<br>Ajuste<br>Art.227 CTF           | ficar TOTAL F  | PAIS O COEFI<br>No<br>0.00<br>0.00 |              | ICADO?<br>Ingresos Gra<br>ngresos No Gra<br>(Incluy)<br>Ingresos Exc                                       | vvados<br>e IVA)<br>entos                                                 | Jio 2<br>0,11,12 | <b>y/o 13</b><br>0.0<br>0.0   |
| According to the second second s | al por mapi<br>por apli<br>Coefi<br>esta Jurisd             | or de abert<br>a ATENCIO<br>0.<br>10<br>7<br>0.00<br>700.00<br>0.00<br>700.00<br>700.00                                   | uras<br>¿Desea modil<br>Art.223 CTF<br>Ajuste<br>Art.227 CTI                 | ficar TOTAL F  | PAIS O COEFI<br>No<br>0.00<br>0.00 | CIENTE UNIFI | ICADO?<br>Ingresos Gra<br>ngresos No Gra<br>(Incluy)<br>Ingresos Exi<br>e Ingresos Gra                     | Artico<br>6,7,9,1<br>0.00<br>wados<br>e IVA)<br>entos<br>vados,<br>vados, | Jło 2<br>0,11,12 | <b>y/o 13</b><br>0.0<br>0.0   |
| 46631001 Venta a<br>Coeficiente Unificado<br>✓ Coeficiente Unificado<br>Inicio de Actividad en e<br>Determinación del An<br>Base atribuible<br>a Tucumán<br>Art.223 CTP<br>Precio de compra<br>Base de cálculo<br>Ajuste<br>Deducciones<br>Art. 227 CTP<br>Base de cálculo final<br>Porcentaje                                                                                                    | al por maya<br>por apli<br>Coefin<br>esta Jurisd<br>hticipo | or de abert<br>Ca<br>ATENCIO<br>0.<br>10<br>7<br>0.00<br>700.00<br>0.00<br>700.00<br>700.00<br>700.00<br>700.00<br>700.00 | uras<br>ON<br>¿Desea modil<br>Art.223 CTF<br>Ajuste<br>Art.227 CTF<br>fiscal | ficar TOTAL F  | PAIS O COEFI<br>No<br>0.00<br>0.00 | CIENTE UNIFI | ICADO?<br>Ingresos Gra<br>ngresos No Gra<br>(Incluy)<br>Ingresos Ex:<br>e Ingresos Grav<br>o Gravados y Ex | Artico<br>6,7,9,1<br>0.00<br>wados<br>e IVA)<br>entos<br>wados,           | JIO 2<br>0,11,12 | <b>y/o 13</b> 0.0 0.0 0.0 0.0 |

**4-** De esta manera se habilitará el campo de "**AJUSTE"** para su carga, el citado ajuste en caso de ser negativo deberá consignarse con signo menos.

Una vez consignado el ajuste, deberá utilizar la tecla Enter para confirmarlo y luego click en el botón Siguiente para avanzar a la última pantalla **"Forma de Ingreso del Anticipo"** a los fines de continuar con la carga normal de la declaración jurada.

|                                                                                                    | icipo C.I                    | U.I.T.:                                               | 2                              | с.                           | M.: 924302                 | 20001               | Coef.Unif.:                                                                  | 0,70                                                            | 00 20      | 18/04-0                     |
|----------------------------------------------------------------------------------------------------|------------------------------|-------------------------------------------------------|--------------------------------|------------------------------|----------------------------|---------------------|------------------------------------------------------------------------------|-----------------------------------------------------------------|------------|-----------------------------|
| Código Art. Total Pais A                                                                                                  | rt.223 No ab. B              | ase de cálculo                                        | Ajuste                         | Aluste No abs.               | Art227 No abs.             | Art227 C TP         | Base de calcifinal                                                           | Porcestaje                                                      | Articipo   | Modificar                   |
| 46631001 2 1000.00                                                                                                    | 0.00                         | 700.00                                                | 0.00                           | 0.00                         | 0.00                       | 0.00                | 700.00                                                                       | 5                                                               | 35.00      |                             |
| 35111000 2 0.00                                                                                                    | 0.00                         | 0.00                                                  | 0.00                           | 0.00                         | 0.00                       | 0.00                | 0.00                                                                         | 6.5                                                             | 0.00       |                             |
|                                                                                                    |                              |                                                       |                                |                              |                            |                     |                                                                              |                                                                 |            |                             |
| 3ase de cálculo total<br>atribuible a Tucumán                                                                             |                              | 1                                                     | 700.00                         |                              |                            | Ir                  | nporte deteri                                                                | ninado                                                          | -          | 35                          |
| digo Actividad Des                                                                                                    | cripción                     | 10                                                    |                                |                              |                            |                     |                                                                              | Régin                                                           | nen        |                             |
| 46631001 Venta al                                                                                                    | por mayor                    | de abertu                                             | ras                            |                              |                            |                     |                                                                              | Artic                                                           | ulo 2      |                             |
| eterminación del Ant<br>Base atribuible                                                                                   | sta Jurisdicc<br>ticipo<br>7 | no.oo                                                 | Conceptos<br>mes anter         | U.<br>No absor<br>ior del pe | rbidos en o<br>eríodo fisc | el<br>al            |                                                                              |                                                                 |            |                             |
| Art.223 CTP<br>Precio de compra                                                                                           | <sup>*</sup>                 | 0.00                                                  | Art.223 CTF                    | ,                            | 0.00                       |                     |                                                                              |                                                                 |            |                             |
|                                                                                                    |                              | 1222202-026                                           |                                |                              |                            |                     | Ingresos Gra                                                                 | avados 🗍                                                        |            | 0.0                         |
| Base de cálculo                                                                                                    | 7                            | 00.00                                                 |                                |                              |                            |                     |                                                                              |                                                                 |            |                             |
| Base de cálculo<br>Ajuste                                                                                                 | 7                            | 00.00                                                 | Ajuste                         |                              | 0.00                       | I                   | ngresos No Gra<br>(Inclui)                                                   | avados –                                                        |            | 0.0                         |
| Base de cálculo<br>Ajuste<br>Deducciones<br>Art 227 CTP                                                                   | 7                            | 00.00                                                 | Ajuste<br>Art.227 CTF          | P                            | 0.00                       | I                   | ngresos No Gra<br>(Incluy<br>Ingresos Ex                                     | avados<br>e IVA)<br>entos                                       |            | 0.0                         |
| Base de cálculo<br>Ajuste<br>Deducciones<br>Art. 227 CTP<br>Base de cálculo final                                         | 7                            | 00.00                                                 | Ajuste<br>Art.227 CTI          | P                            | 0.00                       | I<br>Total d        | ngresos No Gra<br>(Incluy<br>Ingresos Ex<br>e Ingresos Gra                   | e IVA)<br>entos<br>vados,                                       |            | 0.0                         |
| Base de cálculo<br>Ajuste<br>Deducciones<br>Art. 227 CTP<br>Base de cálculo final<br>Porcentaje                           | 7<br>7<br>5 Tra              | 00.00<br>0.00<br>0.00<br>00.00<br>tamiento f          | Ajuste<br>Art.227 CTI          | P                            | 0,00                       | I<br>Total d<br>No  | ngresos No Gra<br>(Incluy<br>Ingresos Ex<br>e Ingresos Gra<br>o Gravados y E | e IVA)<br>entos<br>vados,<br>xentos                             |            | 0.0<br>0.0<br>0.0           |
| Base de cálculo<br>Ajuste<br>Deducciones<br>Art. 227 CTP<br>Base de cálculo final<br>Porcentaje<br>Inticipo por Actividad | 7<br>7<br>5 Tra              | 00.00<br>0.00<br>0.00<br>00.00<br>tamiento f<br>35.00 | Ajuste<br>Art.227 CTF<br>iscal | •                            | 0.00                       | I<br>Total di<br>No | ngresos No Gra<br>(Incluy<br>Ingresos Ex<br>e Ingresos Gra<br>o Gravados y E | e IVA)<br>e IVA)<br>entos<br>vados,<br>xentos<br><u>Aceptar</u> | <u>C</u> a | 0.0<br>0.0<br>0.0<br>ncelar |